## 北小学校「CAN Prime Message」メーリングサービス

携帯メンバー登録方法

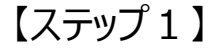

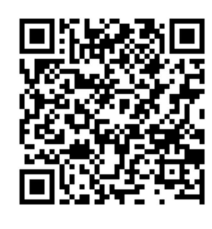

Q R コードをケータイ のバー コードリーダで読み取り、読み 取った U R L へ接続すると、図 3 - 2 - 4 - 3のようなメン バー仮登録画 面が表示されま す。

【ステップ2】

|                                                    | [1] 仮羞                                                                |
|----------------------------------------------------|-----------------------------------------------------------------------|
| inter a                                            | を選                                                                    |
| 【メンバー係                                             | 反登録】 ラー<br>す。                                                         |
| 連絡だよ、国<br>をご利用いた<br>る「連絡小学<br>のメンバーク               | 9<br>回答集合!<br>ごを<br>だいてい<br>どだいてい<br>くた<br>くた                         |
| ただけます。<br>以下の「仮<br>信」を選択す<br>成画面が太文<br>そのまま送<br>い。 | 登録メールを送した<br>するとメール作3-<br>たるとメール作3-<br>たるもれますうな<br>を編集せずうな<br>言して下さ完了 |
| <u>仮登録メール</u>                                      | <u>を送信</u>                                                            |

仮登録メールを送信 を選択すると、メ ー ラーが立ち上がりま す。そのままの 状態 でメールを送信して ください。

しばらくすると、図 3-2-4-4の よ うなメンバー仮登録 完了のメール が届き ます。

Till

正常に仮登録メールが送信できた場合、図3 -2-4-4の左側のような メールが届きま す。↓ここを選択↓の URLを選択し、イン ターネットへ接 続すると図3-2-4-5の ような 画面が表示されます。

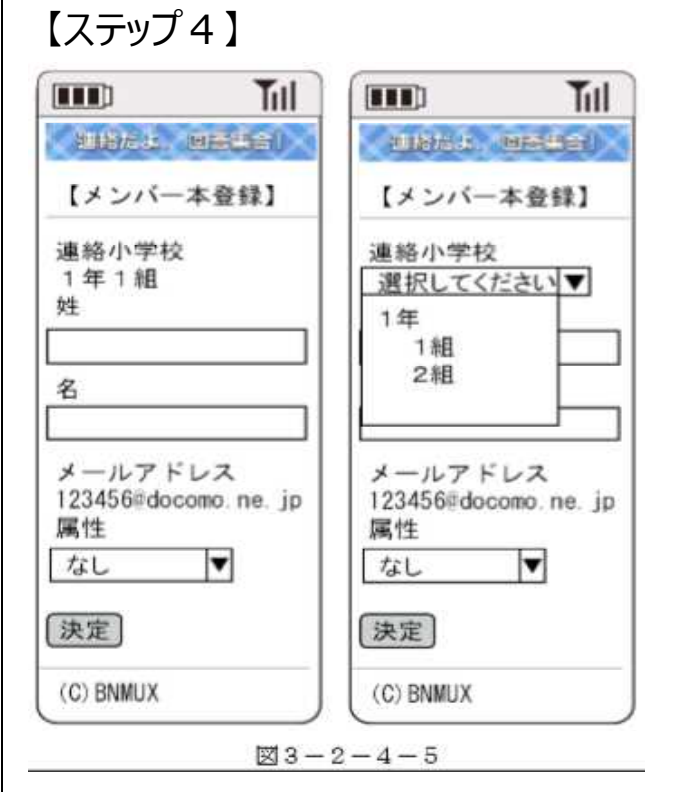

お子さんの学年を選択し、児童名を入力し た後、決定ボタンを選択します。

仮登録メールが正常に送信できなか った場 合は、最初からやり直してください。

|           | Titl   | 登録が完  | 了しました |
|-----------|--------|-------|-------|
| ALLER     |        | と表示さ  | れたら終了 |
| 【メンバー:    | 本登録】   | です。   |       |
| メンバーの     | 本登録が完  | (注意)  | 仮登録メ  |
| 了しました。    | ールの本   | 文に記載さ |       |
| (C) BNMUX | れている   | 英数字は編 |       |
|           |        | 集しない  | で送信して |
| ⊠3-2      | -4 - 6 | ください。 |       |

⊠3-2-4-3

## 【ステップ 3 】

|                                                                                                    | Sub メンバー仮登録エ<br>ラー                                                                                                    |
|----------------------------------------------------------------------------------------------------|----------------------------------------------------------------------------------------------------|
| Till           ジェンバー仮登録完了                                                                                                    | 先ほど実施いただいたメ<br>ンバー仮登録にエラーが<br>ありました。再度仮登録<br>のメールを送信し直して<br>下さい。                                                                                                    |
| 「連絡小学校」さんのメン<br>バーの仮登録が完了しま<br>した。<br>以下のURLへアクセスし、<br>本登録してください。<br>↓ここを選択↓<br>http://www.*****.com/<br>member/recv/renraku39<br>f52b0b4981f6c9cb3d49f2<br>85ece40d4a462ae4a9a8<br>0b76ef3613df613 | <ul> <li>(エラーの原因と再策)</li> <li>1)仮登録メールの本文表示してある英数字を削除して送信した。</li> <li>対策:本文を編集せずに送信してください。</li> <li>2))仮登録メール送信時に、本文先頭に署名を挿入して送信した。</li> <li>対策:署名を外して送信してください。</li> </ul> |
| <ul> <li>※このメールを返信して</li> <li>も登録はされません。</li> <li>連絡だよ、回答集合!</li> <li>(C) BNMUX</li> </ul>                                                                                                    | <ul> <li>※このメールを返信しても</li> <li>登録はされません。</li> <li>連絡だよ、回答集合!</li> <li>(C) BNMUX</li> </ul>                                                                                 |

⊠3-2-4-4